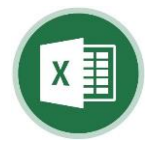

Microsoft<sup>©</sup>Excel

Program održavanja opreme

BAŠIĆ – Sigurnosni consalting

061 503 060

almir.basic@basic.com.ba
 www.basic.com.ba

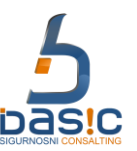

Uputstvo za rad

# Excel Baza - dnevnik održavanja opreme, pogona i postrojenja sa kalkulacijom vremena zastoja

Dnevnik održavanja postrojenja/opreme služi za vođenje i praćenje evidencija servisiranja pogona, postrojenja, sredstava rada sa proračunom vremena zastoja. Dnevnik održavanja postrojenja/opreme urađen u Microsoft<sup>®</sup>Excel programu. Baza se sastoji od 5 (pet) radnih listova u koji se unose informacije o pogonu, postrojenju, opremi, sredstvu rada (u daljem tekstu: sredstva rada). Nakon opštih informacija o sredstvu rada u bazu se unose podaci o servisiranju: datumu servisiranja, osobi koja je izvršila servis, datum i vrijeme početka zastoja i datum i vrijeme kraja zastoja. Selekcija pojedinacnih sredstava rada vrši se u trećem radnom listu preko serijskog broja mašine kako bi se prikazala historija održavanja odnosno zastoja sredstva rada.

 It
 • • • • • EquipData / ServData / EquipRecord / Pivot / Dashboard / 20/

 Ready
 Image: ServData / EquipRecord / Pivot / Dashboard / 20/

### 1. Izgled "EquipData" radnog lista

U "EquipData" radni list unose se podaci o: nazivu, modelu, serijskom broju, proizvođaču, kontakt osobi dobavljača – proizvođača, datum nabavke, datum puštanja u pogon, osoba zadužena za opremu, lokacija opreme, fizičko stanje, serviser (eksterni/interni), ime servisera, broj telefona I frekvencija održavanja.

|    | r.b. | Naziv opreme:     | Model:     | Serijski broj: | Proizvođač:   | Kontakt osoba      | Datum     | Datum puštanja | Osoba zadužena   | Lokacija     | Fizičko stanje | Serviser *             | Ime servisera           | Broj telefona | Frekvencija |
|----|------|-------------------|------------|----------------|---------------|--------------------|-----------|----------------|------------------|--------------|----------------|------------------------|-------------------------|---------------|-------------|
| 6  |      |                   |            |                |               | proizvođača:       | nabavke   | u pogon        | za opremu        | opreme       | opreme:        | Serviser -             | ille servisera          | servisera     | održavanja  |
| 21 | 15   | Mašina za šivenje | 867        | 867392797      | Durkop Addler | Ime i prezime pr18 | 2.1.2016  | 2.1.2016       | Ime i prezime 15 | Šivaona - I1 | Ispravna       | Externa/interna firm15 | Ime i prezime           | 060-345-692   | 200 dana    |
| 22 | 16   | Mašina za šivenje | 867        | 867441574      | Durkop Addler | Ime i prezime pr16 | 3.1.2016  | 3.1.2016       | Ime i prezime 16 | Šivaona - I2 | Ispravna       | Externa/interna firm16 | Ime i prezime<br>sen/16 | 060-345-693   | 210 dana    |
| 23 | 17   | Mašina za šivenje | 867        | 867392714      | Durkop Addler | Ime i prezime pr17 | 4.1.2016  | 4.1.2016       | Ime i prezime 17 | Šivaona - I2 | Ispravna       | Externa/interna firm17 | Ime i prezime           | 060-345-694   | 220 dana    |
| 24 | 18   | Mašina za šivenje | 867        | 867392815      | Durkop Addler | Ime i prezime pr18 | 5.1.2016  | 5.1.2016       | Ime i prezime 18 | Šivaona - I2 | Ispravna       | Externa/interna firm18 | Ime i prezime<br>sen/18 | 060-345-695   | 230 dana    |
| 25 | 19   | Mašina za šivenje | 868        | 868396935      | Durkop Addler | Ime i prezime pr19 | 6.1.2016  | 6.1.2016       | Ime i prezime 19 | Šivaona - I2 | Ispravna       | Externa/interna firm19 | Ime i prezime<br>sen/19 | 060-345-696   | 240 dana    |
| 26 | 20   | Mašina za šivenje | LU-2212N-7 | 3L8HF01104     | Juki          | Ime i prezime pr20 | 7.1.2016  | 7.1.2016       | Ime i prezime 20 | Šivaona - I2 | Ispravna       | Externa/interna firm20 | Ime i prezime<br>sep(20 | 060-345-697   | 250 dana    |
| 27 | 21   | Mašina za šivenje | PLC-2760-7 | 3P0JF01097     | Juki          | Ime i prezime pr2' | 8.1.2016  | 8.1.2016       | Ime i prezime 21 | Šivaona - I2 | Ispravna       | Externa/interna firm21 | Ime i prezime<br>sen/21 | 060-345-698   | 260 dana    |
| 28 | 22   | Mašina za šivenje | 767        | 767719434      | Durkop Addler | Ime i prezime pr22 | 9.1.2016  | 9.1.2016       | Ime i prezime 22 | Šivaona - I2 | Ispravna       | Externa/interna firm22 | Ime i prezime<br>sen/22 | 060-345-699   | 270 dana    |
| 29 | 23   | Mašina za šivenje | 767        | 767853293      | Durkop Addler | Ime i prezime pr23 | 10.1.2016 | 10.1.2016      | Ime i prezime 23 | Šivaona - I2 | Ispravna       | Externa/interna firm23 | Ime i prezime<br>sep(23 | 060-345-700   | 280 dana    |
| 30 | 24   | Mašina za šivenje | 767        | 767849086      | Durkop Addler | Ime i prezime pr24 | 11.1.2016 | 11.1.2016      | Ime i prezime 24 | Šivaona - I2 | Ispravna       | Externa/interna firm24 | Ime i prezime<br>sen/24 | 060-345-701   | 290 dana    |
| 31 | 25   | Mašina za šivenje | 767        | 767731101      | Durkop Addler | Ime i prezime pr25 | 12.1.2016 | 12.1.2016      | Ime i prezime 25 | Šivaona - I2 | Ispravna       | Externa/interna firm25 | Ime i prezime<br>sen/25 | 060-345-702   | 300 dana    |
| 32 | 26   | Mašina za šivenje | 767        | 767823992      | Durkop Addler | Ime i prezime pr26 | 13.1.2016 | 13.1.2016      | Ime i prezime 28 | Šivaona - I2 | Ispravna       | Externa/interna firm26 | Ime i prezime<br>sen/28 | 060-345-703   | 301 dana    |

## 2. "ServData" radni list

"ServData" radni list služi za unošenje informacija o obavljenim servisima (datumu i vremenu početka i kraja servisa, opisu servisa, ime i prezime osobe koja je provela servis, datum slijedećeg servisa i zabilješke – primjedbe. Sivo osjenčene ćelije na slici ispod prikazuju veijdenosti koje se za naziv opreme, model i proizvođač prenose na osnovu ukucanog serijskog broja sredstva rada.

| 6                                                    | r.b.    | Serijski broj: | Naziv opreme:              | Model: | Proizvođač:   | Datum<br>početak | Vrijeme<br>početak | Datum<br>kraj | Vrijeme<br>kraj | Razlika<br>dani | Razlika<br>sati i minute | Opis servisa       | Servisirano od: | Slijedeći servis<br>planiran (datum) | Zabilješke/Primjedbe                             |
|------------------------------------------------------|---------|----------------|----------------------------|--------|---------------|------------------|--------------------|---------------|-----------------|-----------------|--------------------------|--------------------|-----------------|--------------------------------------|--------------------------------------------------|
| 7                                                    | 1       | 867392606      | Mašina za šivenje          | 867    | Durkop Addler | 22.1.2021        | 9:00               | 23.1.2021     | 11:00           | 1               | 2:00                     | Zamjena ležaja     | Ime i prezime 1 | 19.3.2019                            | Pratiti kvalitet ležaja zbog promjene dobavljača |
| 8                                                    | 2       | 867392606      | Mašina za šivenje          | 867    | Durkop Addler | 25.1.2021        | 8:00               | 25.1.2021     | 9:00            | 0               | 1:00                     | Zamjena ulja       | Ime i prezime 2 | 28.1.2021                            | Pratiti periodičnost zamjene ulja                |
| 9                                                    | 3       | GA4530         | Brusilica                  | CS6    | Bosch         | 26.1.2021        | 8:15               | 26.1.2021     | 8:20            | 0               | 0:05                     | Oštećena izolacija | Ime i prezime 3 | 10.2.2021                            | Zamjena električnog provodnika                   |
| 10                                                   | 4       | 4512007        | Mašina za sječenje profila | 451-2  | KMF           | 27.1.2021        | 8:30               | 27.1.2021     | 8:40            | 0               | 0:10                     | Deformacija 1      | Ime i prezime 1 | 11.2.2021                            | Primjedba 1                                      |
| 11                                                   | 5       | 768929615      | Mašina za šivenje          | 768    | Durkop Addler | 28.1.2021        | 8:45               | 28.1.2021     | 9:00            | 0               | 0:15                     | Deformacija 2      | Ime i prezime 2 | 12.2.2021                            | Primjedba 2                                      |
| 12                                                   | 6       | 868396917      | Mašina za šivenje          | 868    | Durkop Addler | 29.1.2021        | 9:00               | 29.1.2021     | 8:20            | 0               | 23:20                    | Deformacija 3      | Ime i prezime 3 | 13.2.2021                            | Primjedba 3                                      |
| 13                                                   | 7       | 867392606      | Mašina za šivenje          | 867    | Durkop Addler | 30.1.2021        | 9:15               | 30.1.2021     | 8:40            | 0               | 23:25                    | Deformacija 4      | Ime i prezime 1 | 14.2.2021                            | Primjedba 4                                      |
| 14                                                   | 8       | 867392807      | Mašina za šivenje          | 867    | Durkop Addler | 31.1.2021        | 9:30               | 31.1.2021     | 9:00            | 0               | 23:30                    | Deformacija 5      | Ime i prezime 2 | 15.2.2021                            | Primjedba 5                                      |
| 15                                                   | 9       | 867392719      | Mašina za šivenje          | 867    | Durkop Addler | 1.2.2021         | 9:45               | 1.2.2021      | 8:20            | 0               | 22:35                    | Deformacija 6      | Ime i prezime 3 | 16.2.2021                            | Primjedba 6                                      |
| 16                                                   | 10      | 867392704      | Mašina za šivenje          | 867    | Durkop Addler | 2.2.2021         | 10:00              | 2.2.2021      | 8:40            | 0               | 22:40                    | Deformacija 7      | Ime i prezime 1 | 17.2.2021                            | Primjedba 7                                      |
| 17                                                   | 11      | 867392705      | Mašina za šivenje          | 867    | Durkop Addler | 3.2.2021         | 10:15              | 3.2.2021      | 9:00            | 0               | 22:45                    | Deformacija 8      | Ime i prezime 2 | 18.2.2021                            | Primjedba 8                                      |
| 18                                                   | 12      | 867392702      | Mašina za šivenje          | 867    | Durkop Addler | 4.2.2021         | 10:30              | 4.2.2021      | 8:20            | 0               | 21:50                    | Deformacija 9      | Ime i prezime 3 | 19.2.2021                            | Primjedba 9                                      |
| 19                                                   | 13      | 867392801      | Mašina za šivenje          | 867    | Durkop Addler | 5.2.2021         | 10:45              | 5.2.2021      | 8:40            | 0               | 21:55                    | Deformacija 10     | Ime i prezime 1 | 20.2.2021                            | Primjedba 10                                     |
| 20                                                   | 14      | 867392816      | Mašina za šivenje          | 867    | Durkop Addler | 6.2.2021         | 11:00              | 6.2.2021      | 9:00            | 0               | 22:00                    | Deformacija 11     | Ime i prezime 2 | 21.2.2021                            | Primjedba 11                                     |
| 21                                                   | 15      | 867392806      | Mašina za šivenje          | 867    | Durkop Addler | 7.2.2021         | 11:15              | 7.2.2021      | 8:20            | 0               | 21:05                    | Deformacija 12     | Ime i prezime 3 | 22.2.2021                            | Primjedba 12                                     |
| 22                                                   | 16      | 868396946      | Mašina za šivenje          | 867    | Durkop Addler | 8.2.2021         | 11:30              | 8.2.2021      | 8:40            | 0               | 21:10                    | Deformacija 13     | Ime i prezime 1 | 23.2.2021                            | Primjedba 13                                     |
| 23                                                   | 17      | 867392797      | Mašina za šivenje          | 867    | Durkop Addler | 9.2.2021         | 11:45              | 9.2.2021      | 9:00            | 0               | 21:15                    | Deformacija 14     | Ime i prezime 2 | 24.2.2021                            | Primjedba 14                                     |
| 24                                                   | 18      | 867441574      | Mašina za šivenje          | 867    | Durkop Addler | 10.2.2021        | 12:00              | 10.2.2021     | 8:20            | 0               | 20:20                    | Deformacija 15     | Ime i prezime 3 | 25.2.2021                            | Primjedba 15                                     |
| H + H EquipData ServData FquipRecord Pivot Dashboard |         |                |                            |        |               |                  |                    |               |                 |                 |                          |                    |                 |                                      |                                                  |
| Rea                                                  | Ready 🔚 |                |                            |        |               |                  |                    |               |                 |                 |                          |                    |                 |                                      |                                                  |

# 3. "EquipRecord" selekcija

### 4. "EquipRecord" prikaz selektovanog sredstva rada

| Selekcija sredstva rada vrši se        | Selekcijom serijskog broja odnosnog sredstva rada prikazuju se kako opšti podaci o sredstvima rada tako i |                                                     |               |                 |                               |                       |             |  |  |  |  |  |  |
|----------------------------------------|----------------------------------------------------------------------------------------------------|-----------------------------------------------------|---------------|-----------------|-------------------------------|-----------------------|-------------|--|--|--|--|--|--|
| selekcijom serijskog broja iz          | podaci o servisiranju.                                                                                    |                                                     |               |                 |                               |                       |             |  |  |  |  |  |  |
| padajućeg izbornika ili insertovanjem  | 8 EQUIPMENT MAINTENANCE LOGBOOK - DNEVNIK ODRŽAVANJA OPREME                                               |                                                     |               |                 |                               |                       |             |  |  |  |  |  |  |
| numeričkih vrijednosti serijskog broja | 9                                                                                                    | 🔻 unesite serijski bi                               | roj opreme 🔻  |                 |                               |                       |             |  |  |  |  |  |  |
| u odnosnu ćeliju                       | 10 Serijski broj:                                                                                         |                                                     | 867392719     | *               | Osoba zadužena za opremu:     | Ime i prezime 7       |             |  |  |  |  |  |  |
| u ounoshu cenju.                       | 11 Model: 86                                                                                              | 867392719                                           |               | <b>^</b>        | Lokacija opreme:              | Šivaona - I1          |             |  |  |  |  |  |  |
|                                        | 12 Naziv opreme: 86                                                                                       | 867392705                                           |               |                 | Fizičko stanje opreme:        | Ispravna              |             |  |  |  |  |  |  |
| ▼ unesite serijski broj opreme ▼       | 13 Proizvođač: 86                                                                                         | 867392702                                           |               | =               | Serviser (za eksterne firme): | Externa/interna firm7 |             |  |  |  |  |  |  |
| 867392719                              | 14 Kontakt osoba proizvođača: 86                                                                          | 867392816                                           |               |                 | Ime servisera:                | Ime i prezime serv7   |             |  |  |  |  |  |  |
| 867392719                              | 15 Datum nabavke: 86                                                                                      | 867392806<br>868396946                              |               | -               | Broj telefona servisera:      | 060-345-684           |             |  |  |  |  |  |  |
| 867392704                              | 16 Datum puštanja u pogon:                                                                                | 25.12.2015                                          |               |                 | Frekvencija održavanja:       | 120 dana              |             |  |  |  |  |  |  |
| 867392705                              | 17                                                                                                    |                                                     |               |                 |                               |                       |             |  |  |  |  |  |  |
| 867392702                              | 18                                                                                                    |                                                     |               |                 |                               |                       |             |  |  |  |  |  |  |
| 867392801                              | Datum Vrijeme Datur                                                                                       | um Vrijeme Raz                                      | rlika Razlika |                 |                               |                       |             |  |  |  |  |  |  |
| 867392816                              | 19 početak: početak: kraj:                                                                                | 19 početak: početak: kraj: kraj: dani sati i minute | Opis servisa  | Servisirano od: | Slijedeći servis:             | Zabilješke:           |             |  |  |  |  |  |  |
| 868396946 *                            | 20 1.2.2021 9:45 1.2.2021                                                                                 | 21 8:20                                             | 0 22:35       | Deformacija 6   | Ime i prezime 3               | 16.2.2021             | Primjedba 6 |  |  |  |  |  |  |
|                                        | 21                                                                                                    |                                                     |               |                 |                               |                       |             |  |  |  |  |  |  |
|                                        | 22                                                                                                    |                                                     |               |                 |                               |                       |             |  |  |  |  |  |  |
|                                        | 23                                                                                                    |                                                     |               |                 |                               |                       |             |  |  |  |  |  |  |
|                                        | 24                                                                                                    |                                                     |               |                 |                               |                       |             |  |  |  |  |  |  |
|                                        | K + + H EquipData / Sen/Data / EquipRecord / Pivot / Dashboard / 😏 /                                      |                                                     |               |                 |                               |                       |             |  |  |  |  |  |  |

▼ POSJETITE NAS I NA OVOJ WEB STRANICI ▼

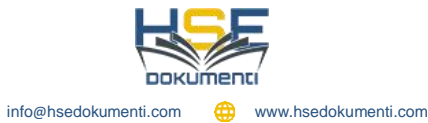

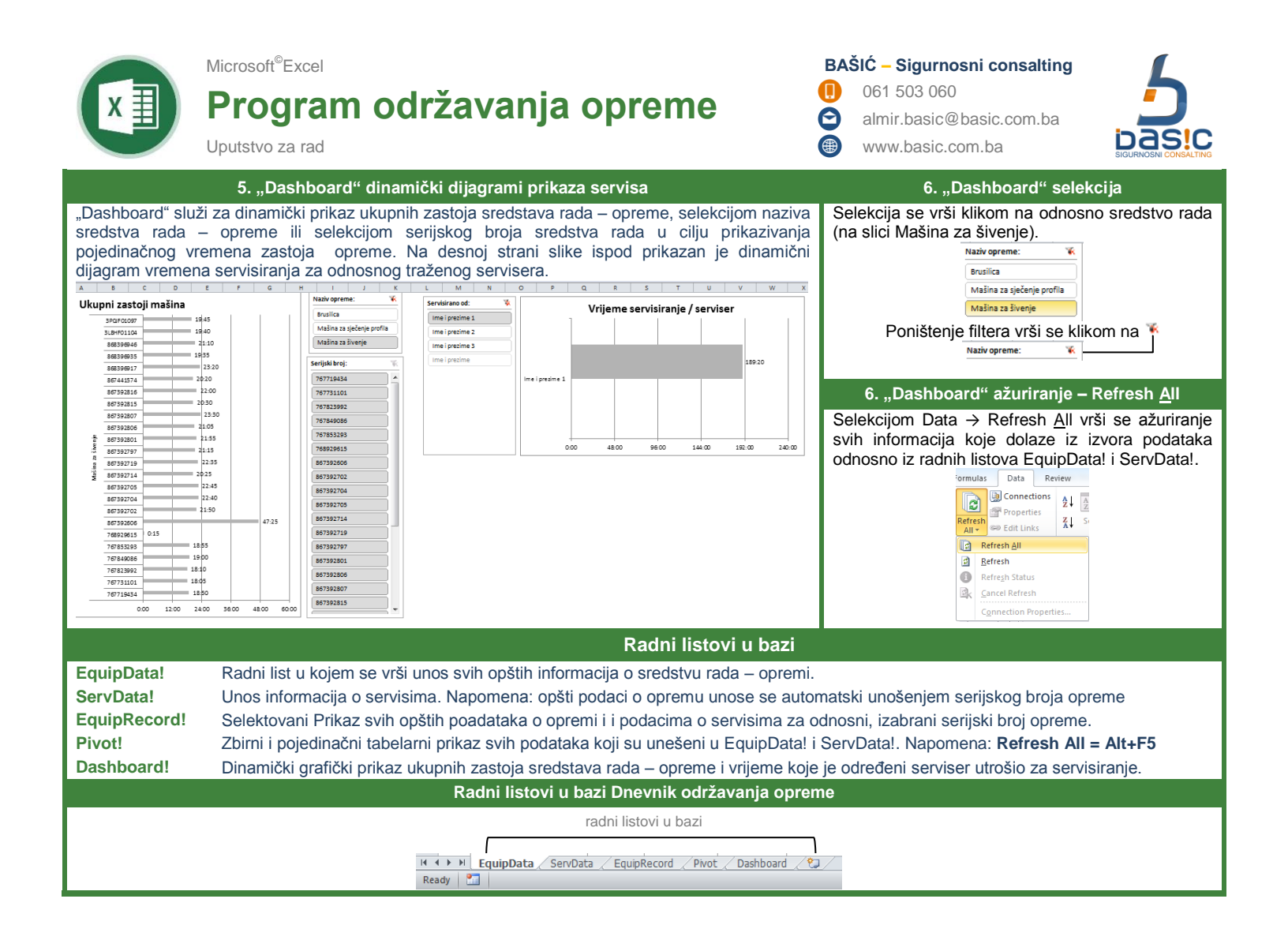

▼ POSJETITE NAS I NA OVOJ WEB STRANICI ▼

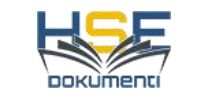